## **Notify MBSE App**

## How to request your account deletion.

Your personal information is collected and stored in accordance with the <u>Terms of Service</u> and <u>Privacy Notice</u> both of which are accepted by you during your account registration for Notify MBSE App mobile application. You can request your account deletion from the application at any time. To do so you need to:

- 1. Log into your account enter email address and password you set up at registration. If you do not remember your password, please press "Forgot your password? Please click here" and follow the steps for password reset.
- 2. In the main menu in the top left corner choose My Account
- 3. On the My Account page please check if your name and email address are correct and press "Request Account Deletion"
- 4. Your request will be sent to MBSE, and your account will be deleted, your personal data (your name, surname, email address, mobile phone number) will be deleted. If you have submitted any Notification while using Notify MBSE App, all information will be anonymised.

Alternatively, you can send your request via email NotifyMBSE@mbseco.uk, using the same email address you provided at registration. We might ask you to confirm information you submitted at registration to confirm your identity.

Please be aware that once you choose to delete your account, you will not be able to reactivate your account or retrieve any of the content or information you have added.